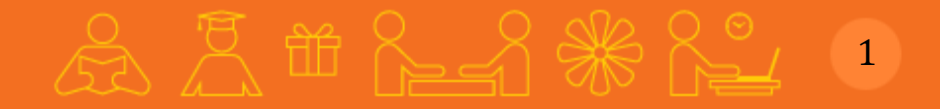

# **Students' Destination**

IAM - Online Assessment Payment Process

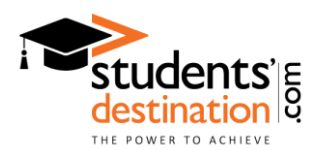

## Visit: <u>www.studentsdestination.com</u>, click on "Register as Student":

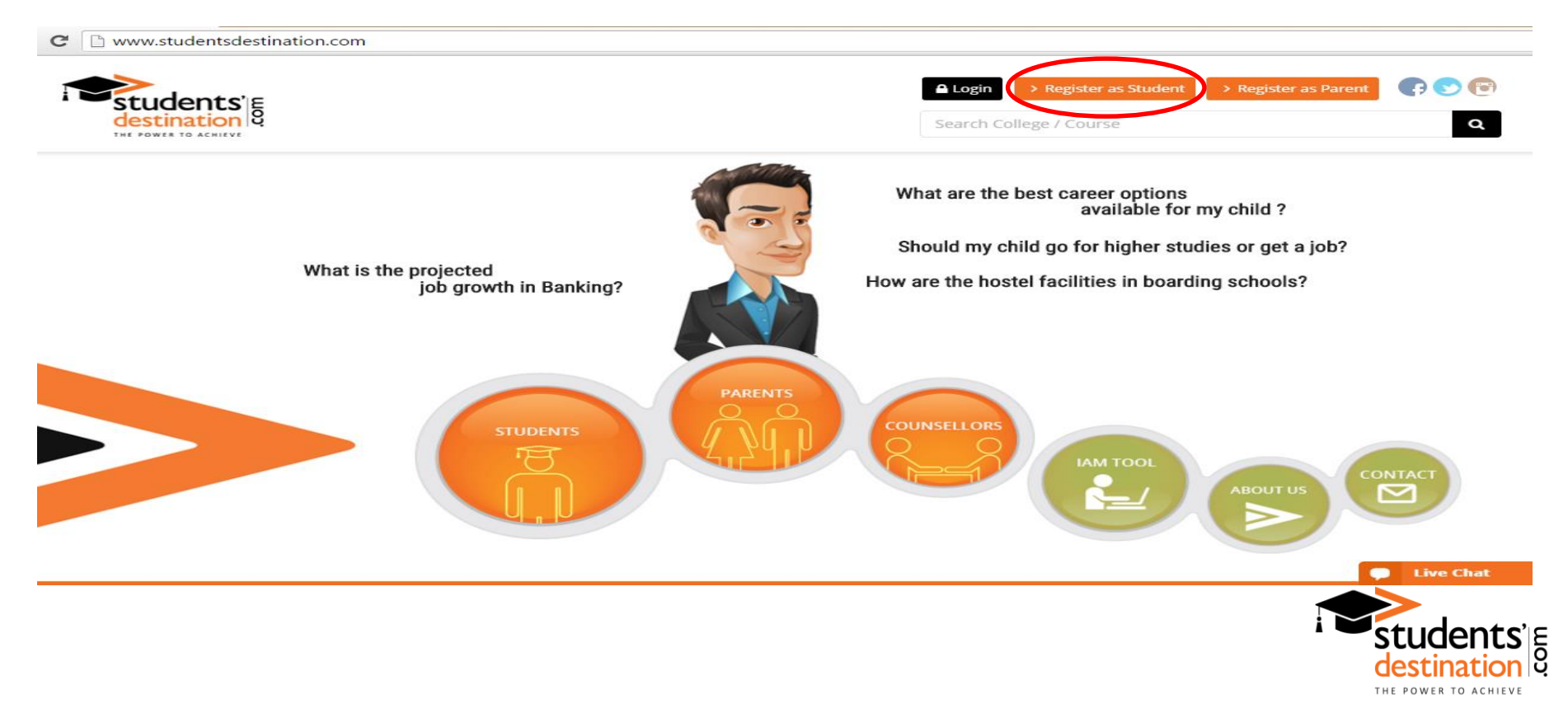

# 

## After filling the required information, click on "Submit":

### 

### Student's Details

| First Name*     | First Name       | Last Name*                                                                               | Last Name                                                     |
|-----------------|------------------|------------------------------------------------------------------------------------------|---------------------------------------------------------------|
| E-mail Address* | Email Address    | Educational Interest *                                                                   | Select                                                        |
| Qualification*  | Select           |                                                                                          | Select                                                        |
| Mobile Number*  | +91000000000     |                                                                                          | Select •                                                      |
| Country List*   | Select Country ~ | City*                                                                                    | City                                                          |
| Password *      | Password         | Retype Password*                                                                         | Le Confirm                                                    |
|                 | l'm not a robot  | I agree with the Terms &<br>Subscribe to Newsletter<br>None of your personal information | <b>Conditions</b><br>tion will be shared with any third party |

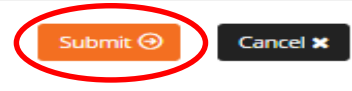

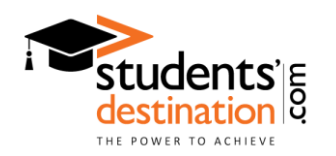

# 

# You will get a message on your screen. Now please go to your email. Follow the activation link, and now your account is active.

Home > Student Registration

### Student's Details

| Thank you. Your request has | been successfully submitted. Please check your inbox for con | firmation email.       |           | × |
|-----------------------------|--------------------------------------------------------------|------------------------|-----------|---|
| First Name *                | First Name                                                   | Last Name *            | Last Name |   |
| E-mail Address *            | Email Address                                                | Educational Interest * | Select    | • |
| Qualification *             | Select •                                                     |                        | Select    | • |
| Mobile Number *             | +91000000000                                                 |                        | Select    | • |

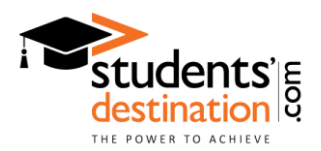

After logging in, please click on "IAM Tool" for online assessment.

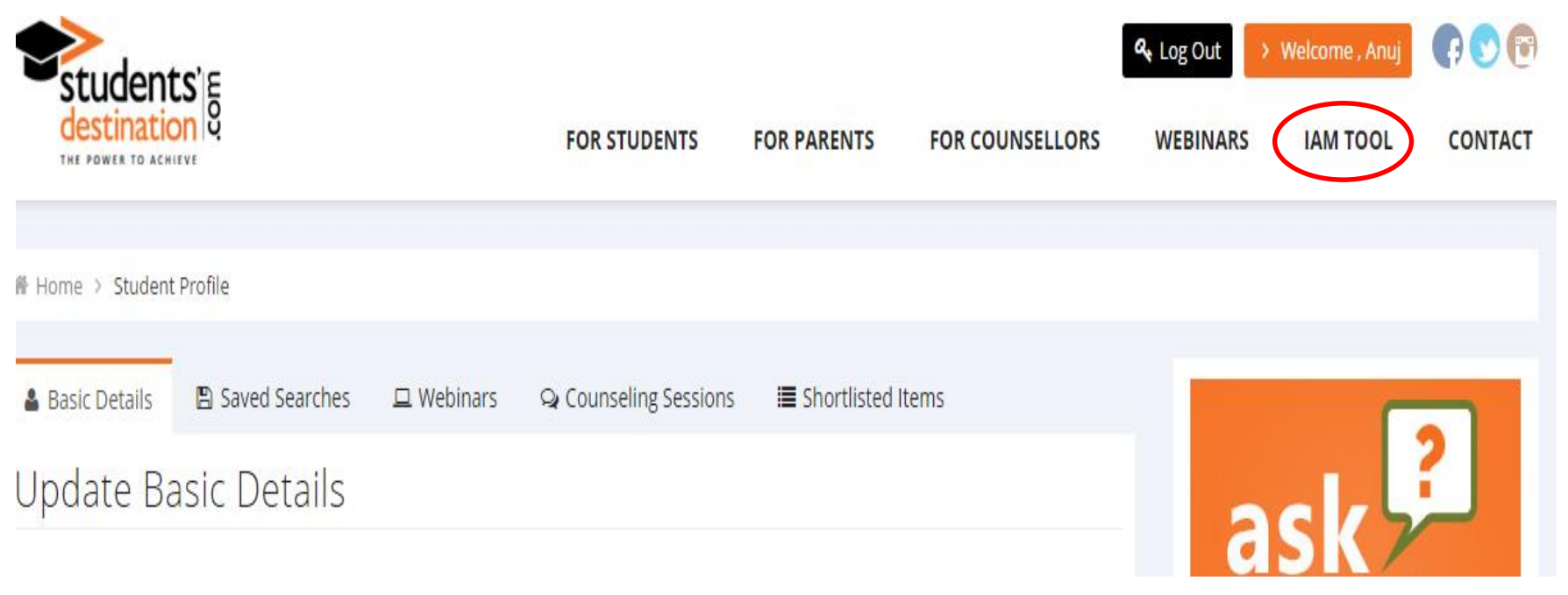

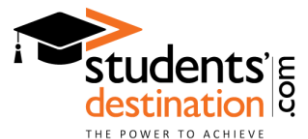

## Select your class and to make payment, click on submit.

| students's                    |                    |              |             | I               | 4 Log Out |
|-------------------------------|--------------------|--------------|-------------|-----------------|-----------|
| THE POWER TO ACHIEVE          |                    | FOR STUDENTS | FOR PARENTS | FOR COUNSELLORS | WEBINAR:  |
|                               |                    |              |             |                 |           |
| Home > Assessment Information | ation              |              |             |                 |           |
|                               |                    |              |             |                 |           |
| Assessment Info               | ormation           |              |             |                 |           |
|                               |                    |              |             |                 |           |
| Class*                        | Select             |              | •           |                 |           |
|                               | Select             |              |             |                 |           |
| $\frown$                      | Class 8<br>Class 9 |              |             |                 |           |
| Submit 🕣                      | Class 10           |              |             |                 |           |
|                               | Class 11           |              |             |                 |           |
|                               | Class 12           |              |             |                 |           |
|                               | Under graduate     |              |             |                 |           |
|                               | Graduate           |              |             |                 |           |
|                               | Other              |              |             |                 |           |

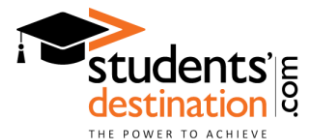

# 

THE POWER TO ACHIEVE

You will be redirected to payment gateway. Select your payment method and fill the required information. Click on "Pay now".

### paytm

Total payment to be made to Students Destination₹ 2,500Show More

Login / Sign up with Paytm to use your Paytm Wallet or Saved Cards and to avail applicable offer.

#### Select a payment method

| Debit Card  |       | Your payment details are secured via<br>128 Bit encryption by Verisign                                                                                                    |
|-------------|-------|----------------------------------------------------------------------------------------------------|
| Credit Card |       | SELECT FROM POPULAR BANKS                                                                                                    |
| Net Banking | · • • | State Bank of India                                                                                                    |
|             |       | tisman elemente elemente eleme |
|             |       | OR SELECT OTHER BANK                                                                                                    |
|             |       | Select •                                                                                                    |
|             |       | Pay now Cancel                                                                                                    |
|             |       |                                                                                                    |
|             |       |                                                                                                    |
|             |       | i 🛎 stude                                                                                                    |

After making the payment you will be redirected to our website. Click on "IAM Tool" for online assessment.

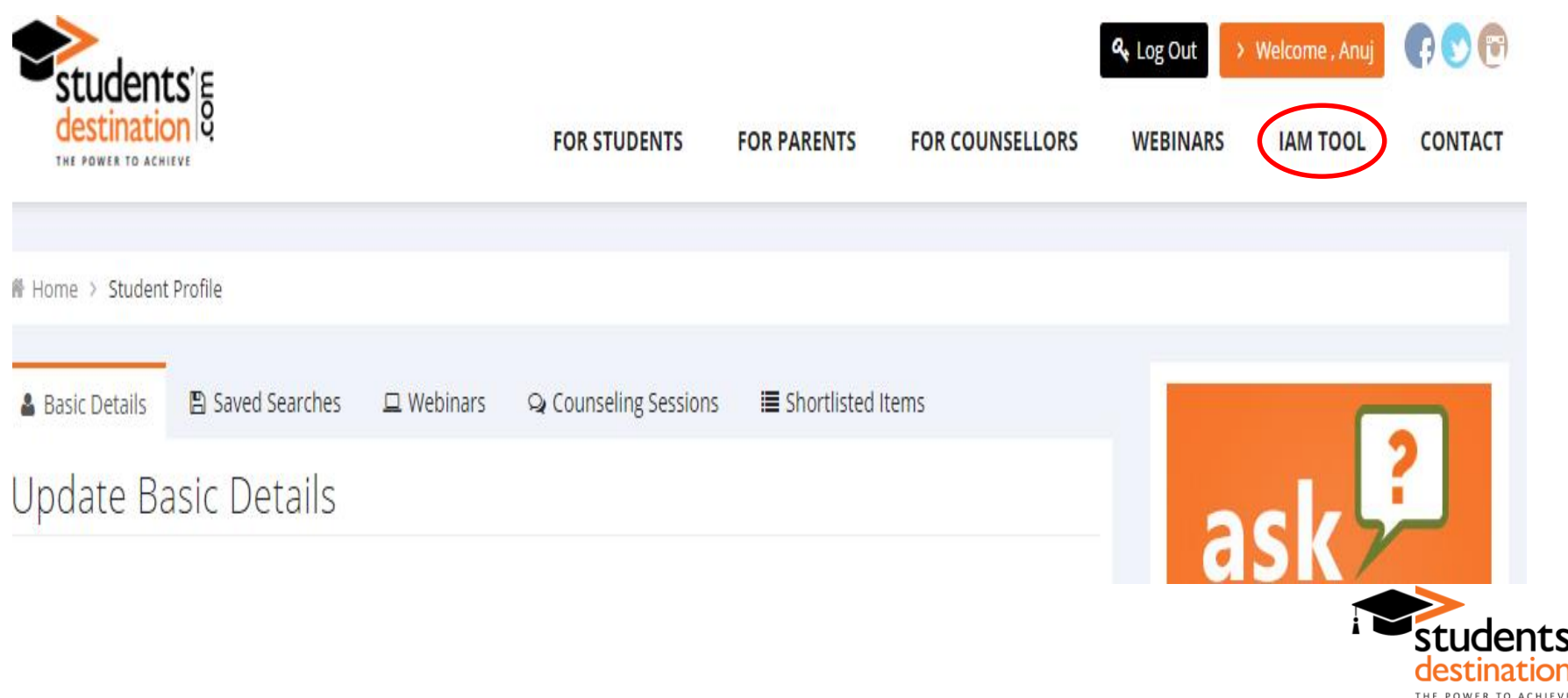

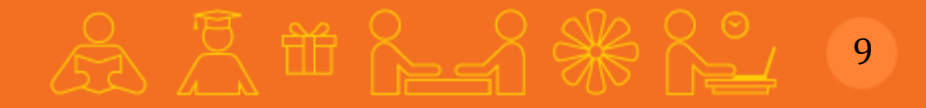

### For any assistance feel free to contact us:

Students' Destination 10/8, Lower Ground Floor, Sarvpriya Vihar, New Delhi- 110016 Phone: 011-42460000, 9953160320 info@studentsdestination.com www.studentsdestination.com

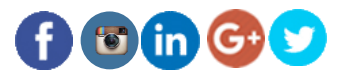

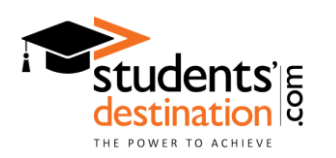